2要素認証の設定方法(設定の追加・更新・既定・削除)

2要素認証の設定については、5デバイスまで登録が可能です。新たに端末や認証方式 を追加する場合、または登録情報を変更する場合、既定の認証方式の変更については、こ のマニュアルに従い設定を行ってください。設定が一つだけの場合、その端末で障害が発 生した場合にアクセスできなくなるため、2つ以上の設定を持っていることを推奨しま す。また認証設定は5つまでしか持てません。5つを超える場合は本マニュアルに従い削 除してください。

 大学 HP(<u>https://www.otani.ac.jp</u>)の下部、「在学生・留学生の方」のリンク内「大 谷大学 Web mail」からもしくは、次の URL から Web メールにアクセスする https://webmail.otani.ac.jp

学外のネットワークの場合、大学の認証ページが表示されるので、以下の情報 を入力する

ユーザ名: ounet アカウントのユーザ名

パスワード:ounet アカウントのパスワード

(ounet アカウントのユーザ名、パスワードは OTANI UNIPA と同じ)

🕙 大谷大学

ユーザー名とパスワードを入力してください。

| ユーザー名 |  |
|-------|--|
| パスワード |  |

サインイン

学内 LAN に接続している場合は、以下の情報を入力してください。

ユーザ名: ounet アカウントのユーザ名@otani.ac.jp

パスワード:ounet アカウントのパスワード

(ユーザー名の後に@otani.ac.jp が必要となります)

| Windows セキュリティ            |       |  |  |  |  |  |  |  |  |
|---------------------------|-------|--|--|--|--|--|--|--|--|
| このサイトにアクセスするにはサインインしてください |       |  |  |  |  |  |  |  |  |
| https:// jp では認証が必要となります  |       |  |  |  |  |  |  |  |  |
| o )@otani.ac.jp           |       |  |  |  |  |  |  |  |  |
| ••••••                    |       |  |  |  |  |  |  |  |  |
| ОК                        | キャンセル |  |  |  |  |  |  |  |  |

2. 学外のネットワークからのアクセスの場合、以下のように2要素認証が動きますので、設定した手順で認証してください。(モバイルアプリの場合は、スマートフォンで承認)

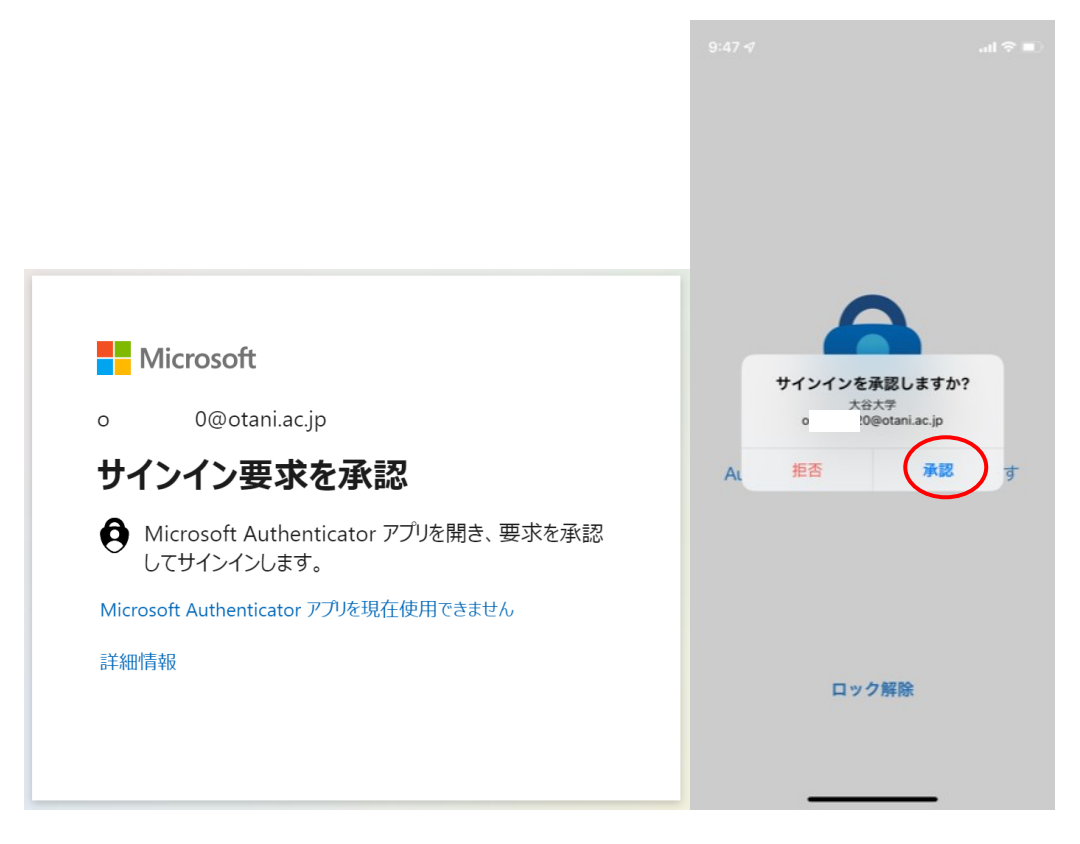

3. 認証が完了したら Web メールが開きますので、右上のアイコンをクリックし、「アカ ウントを表示」をクリックします。

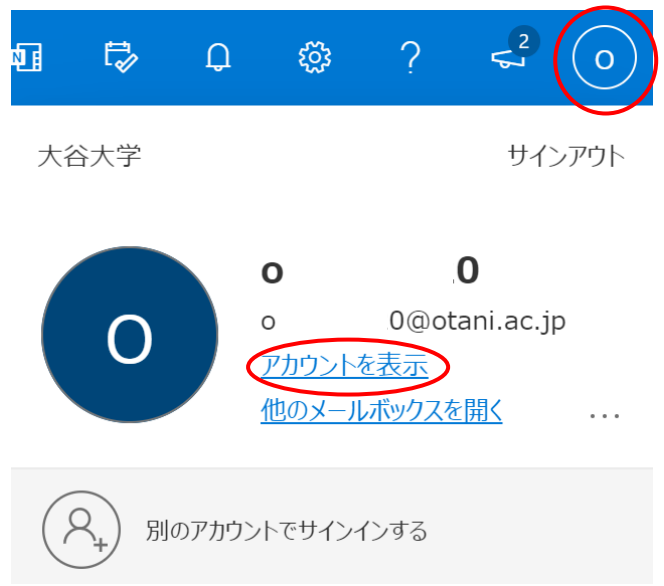

4. マイアカウントのメニューページに遷移しますので、「セキュリティ情報」をクリック します。

| ← C A bttps://myaco                                                                                                    | count.microsoft.com/?ref=MeControl | A <sup>n</sup> as to the Capital Capital |
|----------------------------------------------------------------------------------------------------|------------------------------------|----------------------------------------------------------------------------------------------------|
| Ⅲ マイ アカウント 〜                                                                                                    |                                    | ₽a ? ⊙                                                                                                    |
| <ul> <li>ス ■■</li> <li>分 セキュリティ情報</li> <li>二 デバイス</li> <li>Q パスワード</li> <li>ご 組織</li> <li>◎ 放志およびブライパシー</li> <li>分 自分のサインイン</li> <li>○ 0655 771</li> </ul>                                                                                                    | k-stu2020<br>ck-stu2020€stuot      | セキュリティ情報<br>タン<br>認証が法とセキュリティ情報を最新の状態に<br>してください。<br>更新情報 >                                                                                                    |
| ➡ \u03c4 \u03c4 \u0 |                                    | デバイフ                                                                                                    |

- 5. 追加、変更、既定、削除の方法を示します。以下の項目を参照してください。 「追加」:手順6~8、「変更」:手順9、「既定」:手順10、「削除」:手順11
- 6. (追加)次の画面が表示されるので、新たに設定を追加する場合は、「サインイン方法の 追加」をクリックします。

| ← C ြ ြ http | s:// <b>mysignins.microsoft.com</b> /security-info | A <sup>N</sup> a∌ | វិត ។ | ≙ ⊕ | InPrivate |   |
|--------------|----------------------------------------------------|-------------------|-------|-----|-----------|---|
| 自分のサインイン     |                                                    |                   |       |     | ?         | 8 |
| A 概要         | セキュリティ情報                                           |                   |       |     |           |   |
| 冬 セキュリティ情報   | これは、ご自分のアカウントへのサインインやバスワードの再調                      | 設定に使用する方法         | 去です。  |     |           |   |
| ☑ 組織         | 既定のサインイン方法: Microsoft Authenticator - 通知 変更        |                   |       |     |           |   |
| 旦 デバイス       | - サインイン方法の追加                                       |                   |       |     |           |   |
| プライバシー       | € 電話 +81 09097608                                  |                   | 2     | 挭   | 削除        |   |
|              | Microsoft Authenticator iPhone (30)                |                   |       |     | 的除        |   |
|              | デバイスを紛失した場合 すべてサインアウトしてください                        |                   |       |     |           |   |

7. (追加)サインイン方法の追加の画面が出ますので、追加したい認証方法を選択します。

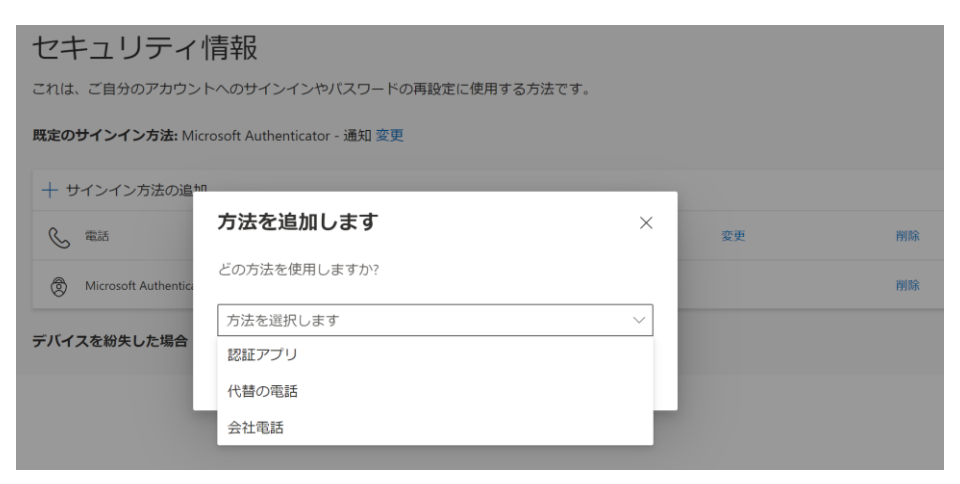

- 8. (追加)すでにアプリと電話番号を登録している場合は、認証アプリ、代替の電話、会社 電話が選択できます。それぞれ指示に従い設定を行ってください。すでに電話番号の 登録があり、電話番号をもう1つ追加する場合は、SMS ではなく直接電話がかかって きて、コードの通知される設定になります。
- 9. (変更)認証方法として登録した電話番号を変更することも可能です。登録した電話番号 を変更する場合、「変更」をクリックして、新たな電話番号を入力します。本人確認の ため、コードの送信もしくは電話を選択し、どちらかで認証を行うことで変更されま

| す。                                               |                                                    |                   |                         |                 |          |
|--------------------------------------------------|----------------------------------------------------|-------------------|-------------------------|-----------------|----------|
| ← C ᡬ ₫ https                                    | ::// <b>mysignins.microsoft.com</b> /security-info |                   | A <sup>N</sup> a# to t= | 🛈 InPrivate 🤰 … |          |
| 自分のサインイン                                         |                                                    |                   |                         | ? 🛛             |          |
| ♀ 概要                                             | セキュリティ情報                                           |                   |                         |                 |          |
| ∞ セキュリティ情報                                       | これは、ご自分のアカウントへのサイン                                 | ンインやパスワードの再設定     | こ使用する方法です。              |                 |          |
| 🖻 組織                                             | 既定のサインイン方法: Microsoft Autho                        | enticator - 通知 変更 |                         |                 |          |
| ロ デバイス                                           | 十 サインイン方法の追加                                       |                   |                         |                 |          |
|                                                  | 《 電話                                               | +8 .8             | 変更                      | 削除              |          |
| D 231/2-                                         | Microsoft Authenticator                            | iPhone (30)       |                         | 削除              |          |
|                                                  | デバイスを紛失した場合 すべてサイン                                 | アウトしてください         |                         |                 |          |
|                                                  |                                                    |                   |                         |                 |          |
| 電話                                               | ×                                                  |                   |                         |                 |          |
| 電話で呼び出しに応答するか、<br>ードの送信により、本人確認が                 | 携帯ショートメール (SMS) によるコ<br>できます。                      | 電話                |                         |                 | $\times$ |
| どの電話番号を使用しますか?                                   |                                                    | +81               | 8に6桁のコード                | をお送りしました。       | コードを以下   |
| 日本 (+81)                                         | ✓ 1 3                                              | に入力してくだ           | さい。                     |                 |          |
| ● コードを SMS 送信する                                  |                                                    | コードの入力            |                         |                 |          |
| <ul> <li>電話する</li> <li>メッセージとデータの通信料が</li> </ul> | 商用される場合があります。[次へ]                                  | コードの再送信           |                         |                 |          |
| を選択すると、次に同意したこ<br>び プライバシーと Cookie に関            | とになります: サービス使用条件 およ<br>する声明。                       |                   |                         | <b>=7</b>       | VIT A    |
|                                                  | キャンセル 次へ                                           |                   |                         | 戻る              |          |
| 1                                                |                                                    |                   |                         |                 |          |
|                                                  |                                                    |                   |                         |                 |          |
| 電話                                               |                                                    | ×                 |                         |                 |          |
| SMS が検証されました。                                    | た。お使いの電話が正常に登録る                                    | されまし              |                         |                 |          |
|                                                  |                                                    | 完了                |                         |                 |          |

10.(既定)複数設定がある場合、既定のサインイン方法(設定されている認証方法の中で、 優先して使用される認証設定)が設定されています。下図のように「変更」をクリック することで、既定のサインイン方法を変更することが可能です。選択できるのは、す でに設定しているデバイスの中で利用できる認証方法のどれかとなります。

| ~ (                   | C A                                                                                           | Ô            | ) https:/ | //mysi | gnins    | .micro   | soft.co        | om/se     | curity-i | info    |        |         |            |   | A   | aa  | î   |           | <u>}</u> | Ð      | InPriva | ate 🌘    |   |   |
|-----------------------|-----------------------------------------------------------------------------------------------|--------------|-----------|--------|----------|----------|----------------|-----------|----------|---------|--------|---------|------------|---|-----|-----|-----|-----------|----------|--------|---------|----------|---|---|
| 自分の                   | ンサインイ                                                                                         | 'ン           |           |        |          |          |                |           |          |         |        |         |            |   |     |     |     |           |          |        |         | 1        | ? | 8 |
| ♀ 概要                  |                                                                                               |              |           | セ      | +        | ュリ       | ノテ             | イ         | 情朝       | R       |        | b.1877  |            |   |     | +7- |     | -         |          |        |         |          |   |   |
| א <mark>י ע≠</mark> ⊐ | セキュリティ情報 Cれば、ご自分のアカウントへのサインインやバスワードの再設定に使用する方法です。 既定のサインイン方法: Microsoft Authenticator - 近和 空車 |              |           |        |          |          |                |           |          |         |        |         |            |   |     |     |     |           |          |        |         |          |   |   |
| 🔁 組織                  |                                                                                               |              |           | MAR .  |          | 121      | 27312          | La IVIICI | .1030101 | Autriel | nicati | 01 - 10 | 4 22       | ノ |     |     |     |           |          |        |         |          |   |   |
| 旦 デバィ                 | r,                                                                                            |              |           | +      | サイ       | 272      | ノ方法(           | の追加       | ]        |         |        |         |            |   |     |     |     |           |          |        |         |          |   |   |
| 合 プライ                 | バシー                                                                                           |              |           | 9      | 5 4      | 185      |                |           |          |         |        | +81     |            |   |     |     |     | 3         | 2史       |        | P       | 105      |   |   |
|                       |                                                                                               |              |           | Ğ      | ₫ №      | licrosof | ft Autho       | enticato  | or       |         |        | iPhone  | (30)       |   |     |     |     |           |          |        | ñ       | l除       |   |   |
|                       |                                                                                               |              |           | デバ     | イス       | を紛失      | した場            | 場合 す      | べてサ      | ナインフ    | マウト    | υτ<     | ださい        |   |     |     |     |           |          |        |         |          |   |   |
| 巨川                    |                                                                                               |              |           |        |          |          |                |           |          |         |        |         |            |   |     |     |     |           |          |        |         |          |   | ٦ |
| L                     | 既定                                                                                            | σ            | り方        | 法      | えを       | 23       | 5              | 更         | し<br>i   | ŧ       | đ      |         |            |   |     |     |     |           |          |        |         | $\times$ | < |   |
| Cé                    | どのプ                                                                                           | 法            | まを何       | 吏用     | IL       |          | <del>リ</del> - | イン        | 1        | ン       | J      | t d     | <b>か</b> ? |   |     |     |     |           |          |        | _       |          |   |   |
|                       | Micr                                                                                          | oso          | oft A     | Aut    | he       | ntic     | cato           | or -      | - 通      | ĺ知      |        |         |            |   |     |     |     |           |          | $\sim$ |         |          |   |   |
| ì                     | 電話                                                                                            | i - i        | 通話        | i +    | 81       | l        |                |           |          |         |        |         |            |   |     |     |     |           |          |        | 言わり     |          |   |   |
|                       | 電話                                                                                            | <del>-</del> | テキ        | ス      | $\vdash$ | +8       | 1              |           |          |         |        |         |            |   |     |     |     |           |          |        |         |          |   |   |
|                       | Mici                                                                                          | roso         | soft A    | ٩ut    | he       | ntio     | cate           | or -      | - 通      | 知       |        |         |            |   |     |     |     |           |          |        |         |          |   |   |
|                       | Autł                                                                                          | nen          | ntica     | tor    | ア        | プ        | IJĘ            | また        | き(は      | :八-     | -      | ドウ      | тJ         | 7 | ~_/ | כל  | / - | <u></u> . | _        | ド      |         |          |   |   |

11.(削除)認証設定は5つまで持つことが可能です。5つを超える場合には設定を削除してください。既存の設定の右側「削除」をクリックして削除を行います。

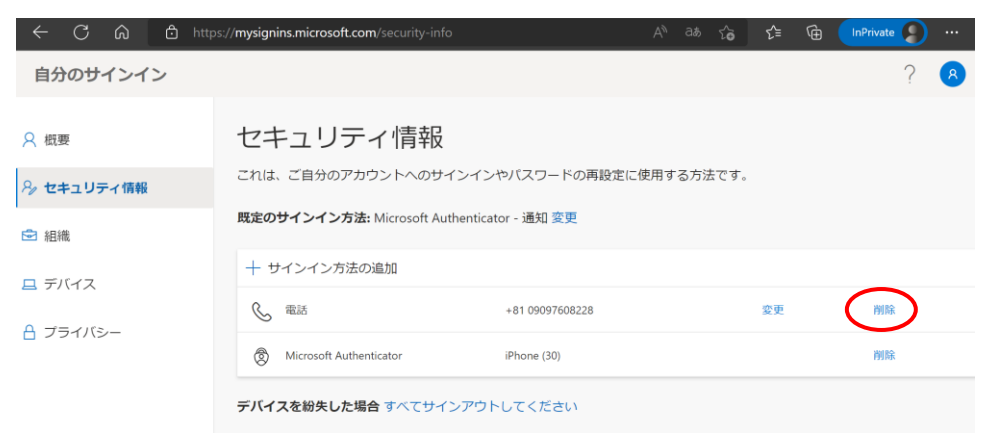